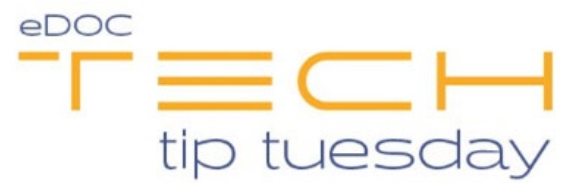

## Tech Tip #66 – Check Image Retrieval in idocVAULT

## \*\*These settings and features may not be available for all clients. If you do not see them, please contact your solution provider.\*\*

Check images archived within the last two years of activity are accessible by using the **Check Search** option on the **Documents** Tab. The more detailed the search options are, the more precise the results will be.

Most search fields are obvious, but there are a few that require additional explanation which are listed below:

- Chk Account Base Member Account Number (Mobile Items)
- Serial Check Number
- Account MICR Account Number on Check
- **Batch Type** For Branch Capture images, you may specify the work type of the images you are trying to locate:
  - Onus
  - Transit
  - Misc

If you leave the Batch Type field blank, then all work types will be displayed.

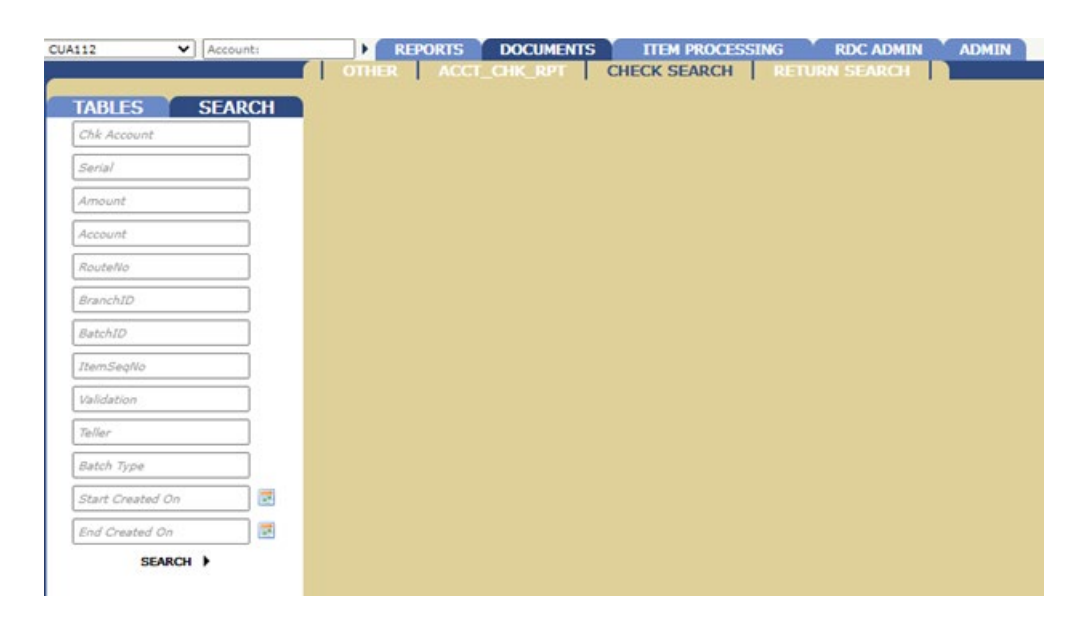

Select the **Tables** tab under the **Documents** tab.

Table Types:

- CChecks Charge Back Images
- Checks Branch Capture Images
- FChecks Inclearing Images
- Hold\_Check Check Images waiting to be Reviewed
- RChecks Check Images that have been Rejected

Select the table(s) to be searched. and then click the blue **Search** tab.

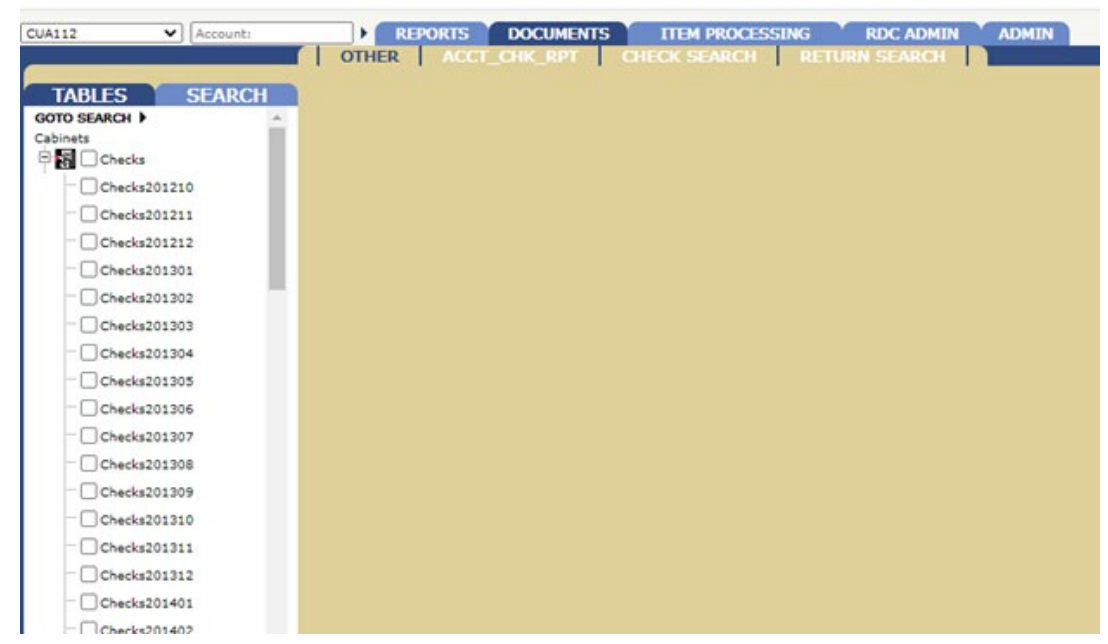

The search options that are displayed are very detailed:

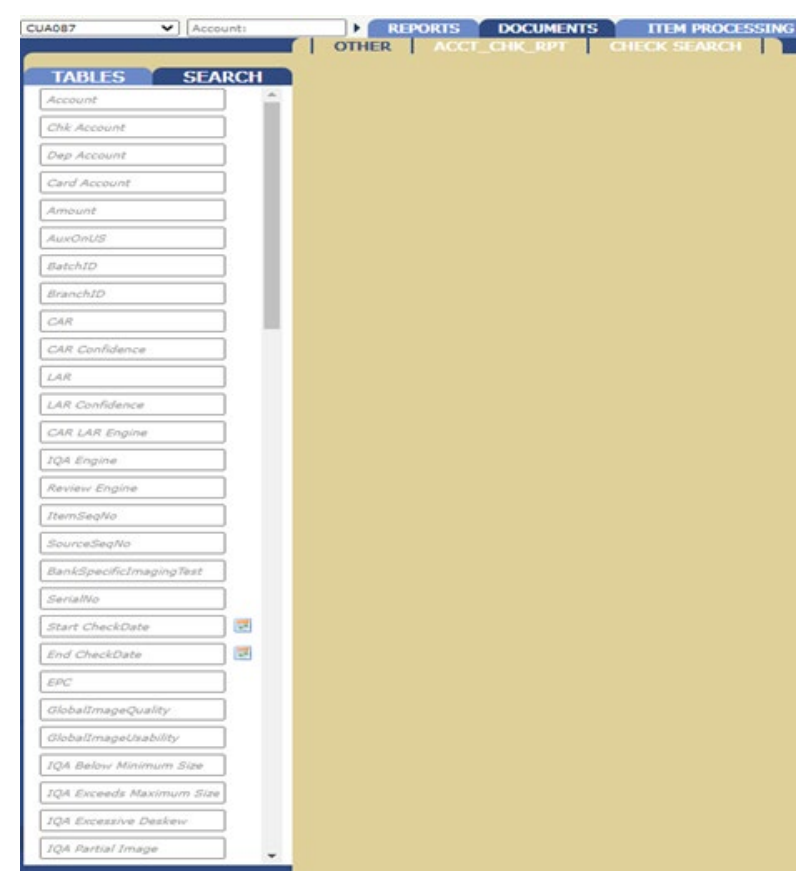

The more detailed the search options are, the more precise the search results will be. When all search options have been selected, at the bottom of the options list, click **Search**.

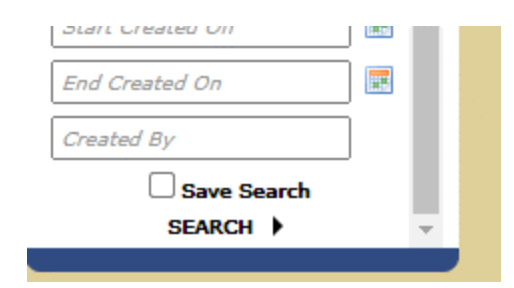